## COACH 03

# Kondensator, pojemność elektryczna

Program: Coach 7 Projekt: <u>\\PTSN(Dysk)</u> \Coach7\03Kondensator Ćwiczenie: Kondensator.cma7 Przykład wyników: Kondensator.cmr7

#### Cel ćwiczenia

5V

- I. Wprowadzenie pojęcia pojemności elektrycznej.
- II. Obserwacja zjawiska rozładowania (ładowania) kondensatora.
- III. Porównanie zjawiska rozładowania (ładowania) kondensatora z opisem teoretycznym.

#### Układ pomiarowy

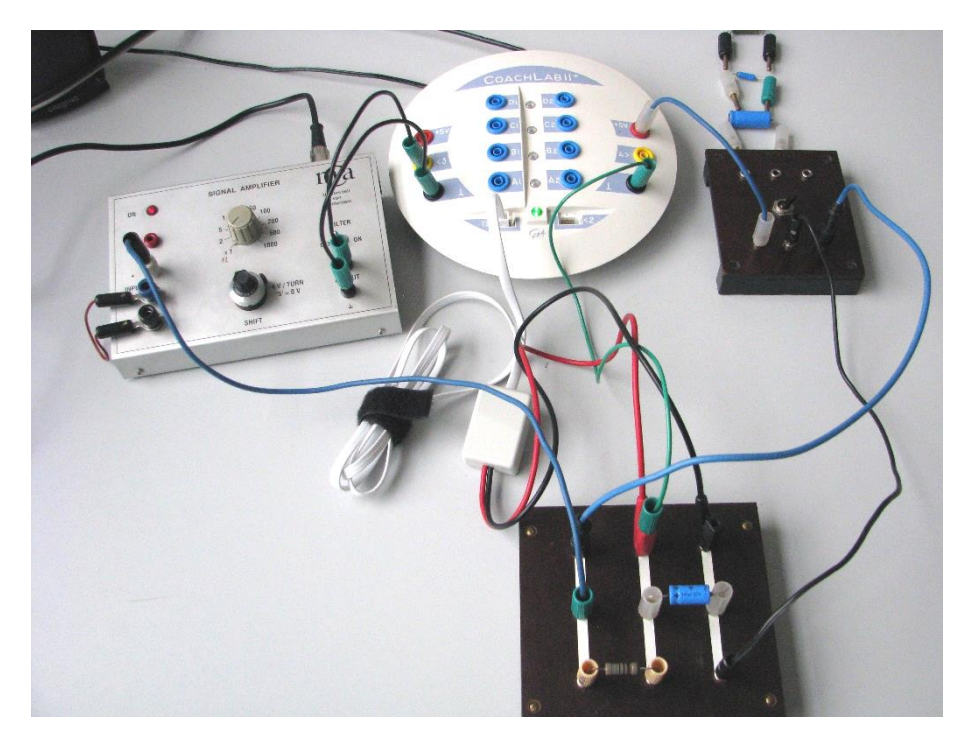

Układ elektroniczny zbudowany z kondensatora (4.4  $\mu$ F, 10  $\mu$ F, 100  $\mu$ F, 470  $\mu$ F) i opornika  $R = 750 \Omega$  ( po zmierzeniu 676  $\Omega$  ) zasilany jest napięciem 5V ze wzmacniacza lub z konsoli *CoachLab II*+. Napięcie z kondensatora mierzone jest czujnikiem napięcia 0210i i podawane na wejście "1" konsoli pomiarowej. Informacje o natężeniu prądu elektrycznego uzyskujemy poprzez pomiar spadku napięcia na oporniku *R*. Napięcie to podawane jest poprzez wzmacniacz (• 1) na wejście "3" konsoli pomiarowej. Przygotowana dla opornika 676  $\Omega$  kalibracja pozwala na uzyskiwanie wartości natężenia prądu elektrycznego w mA.

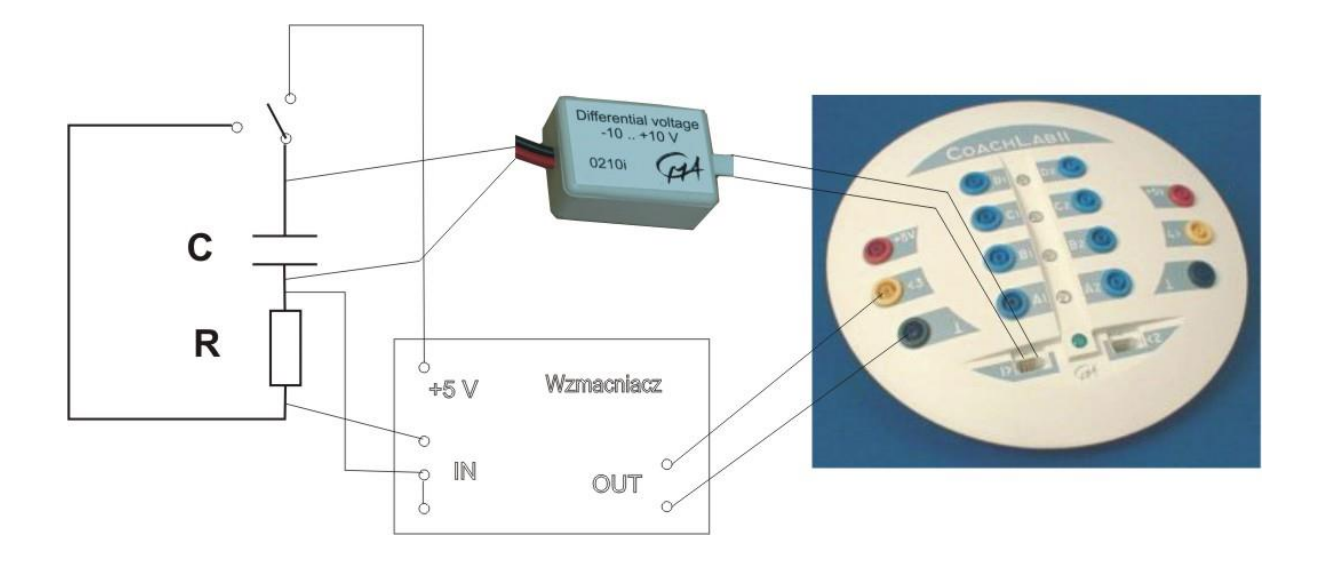

# Ustawienia parametrów pomiaru

Rodzaj: *Pomiar w funkcji czasu* Czas pomiaru: *1 s* Częstotliwość: *1000/s* Wyzwalanie: *wejście 1*,Kierunek: *W dół*, Poziom: *4.5 V*, Czas przed: *0.1 s*.

## Pomiary

Pomiar zależności od czasu

- napięcia na kondensatorze U(t),
- natężenia prądu I(t)

dla różnych kondensatorów.

Rejestracja rozpoczyna się automatyczne, kiedy napięcie na kondensatorze spada poniżej

4.5 V. Wystarczy włączyć pomiar (zielony przycisk "start" (F9)) i przełączyć przełącznik ładowania kondensatora.

#### Przykładowe wyniki

1. U(t) [V] -1 ÷ 6 V, C = 100 µF <sup>6</sup>₣∨(V) 4 3 2Ē 1Ē czas (s) E. 1.1 1 1 1 -0.1 0.3 0.4 0.5 0.6 0.7 0.9 0.1 0.2 0.8 -1<sup>É</sup>

2. I(t) [mA] -1 ÷ 10 mA, C = 100 µF

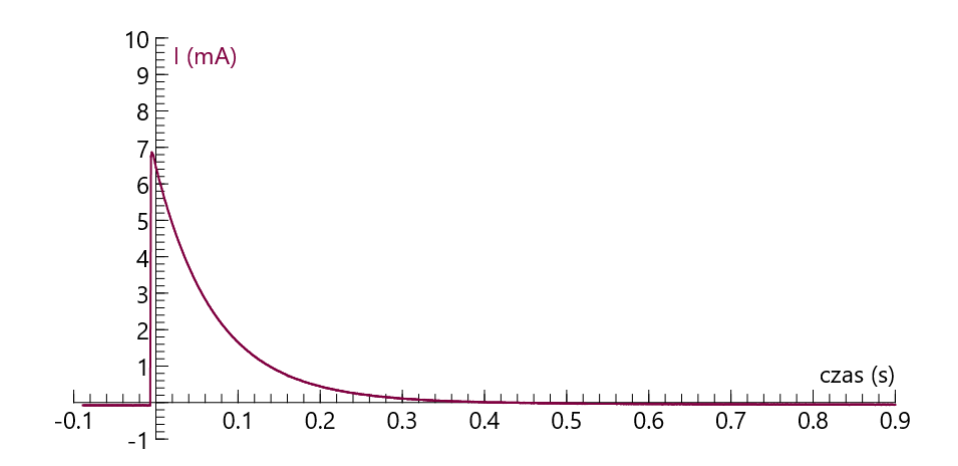

Pole powierzchni pod krzywą *I(t)* jest równe ładunkowi elektrycznemu zgromadzonemu na kondensatorze w momencie rozpoczęcia pomiaru (*Narzędzia\ Analiza i przetwarzanie\ Obszar\ przesunąć pionowe linie graniczne i wybrać obszar i odczytać powierzchnię)*. Widać, że ładunki te są różne dla różnych kondensatorów (mimo takiego samego napięcia początkowego). Kondensatory różnią się zdolnością do gromadzenia ładunków elektrycznych. Tę zdolność nazywamy pojemnością elektryczną i definiujemy jako

$$C \equiv \frac{Q}{U}$$

- Można wyznaczyć pojemność elektryczną wybranego kondensatora.
- Zależność napięcia na kondensatorze od czasu ma charakter eksponencjalny co można pokazać dopasowując eksponentę do zależności U(t) lub prostą do zależności ln(U(t)/U0).

## Modelowanie

Wyniki eksperymentalne można również porównać z opisem teoretycznym korzystając z opcji *Modelowanie*.

*Modelowanie* jest dostępne jedynie, gdy podczas tworzenia ćwiczenia *Rozpocznij* wybrano opcję *Modeling*. W aktywnym ćwiczeniu można otworzyć (zamknąć) okno modelu naciskając przycisk *Model Window* . Do tworzenia modeli dostępne są trzy edytory: tekstowy M, "równaniowy" M i graficzny . Przykłady modeli dla procesu rozładowania kondensatora są dostępne w ćwiczeniach: Model.cma7 i Model 1.cma7 (modele tekstowe) i Model 3.cma7 (model graficzny).

| Model                           | (modele tekstowe)                                     |                                                        | Model 1                                                          |
|---------------------------------|-------------------------------------------------------|--------------------------------------------------------|------------------------------------------------------------------|
| t=t+dtime<br>U=U0*exp(-t/(R*C)) | dtime=0.01<br>t=-dtime<br>U0=4.5<br>R=750<br>C=1.0E-4 | t=t+dtime<br>U=Q/C<br>AI=-U/R<br>dQ=AI*dtime<br>Q=Q+dQ | dtime=0.001<br>t=-dtime<br>U0=4.5<br>R=750<br>c=1.0E-4<br>Q=U0*C |

## Model 3 - model graficzny

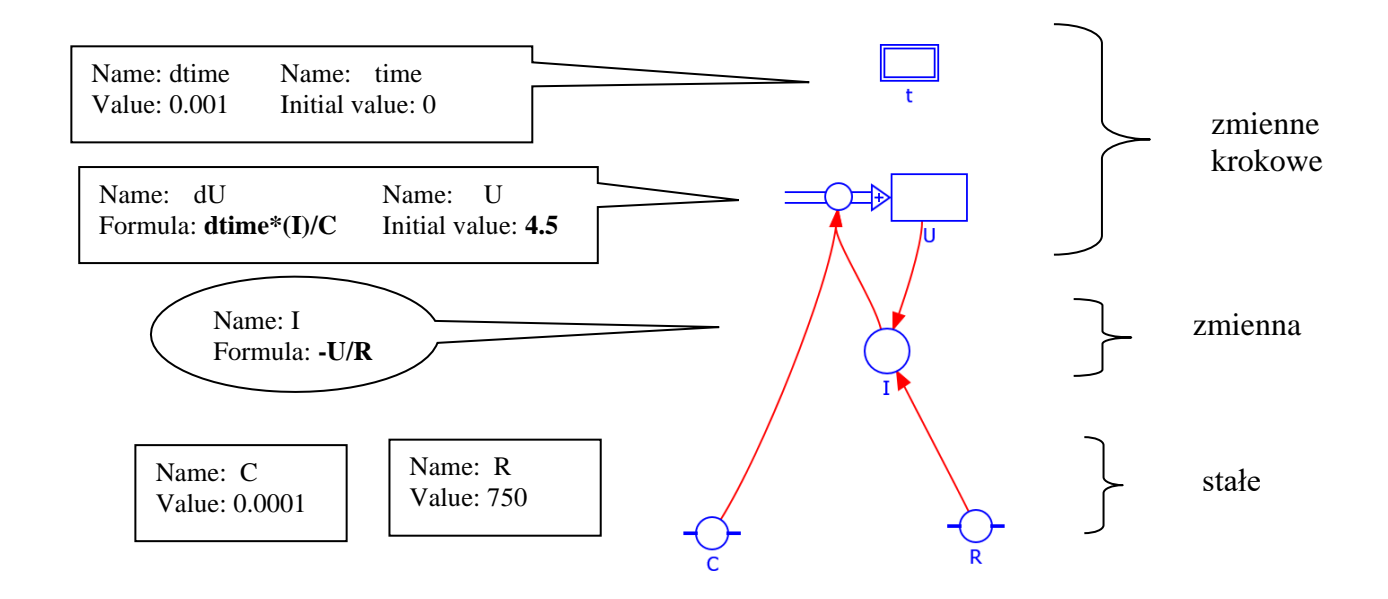

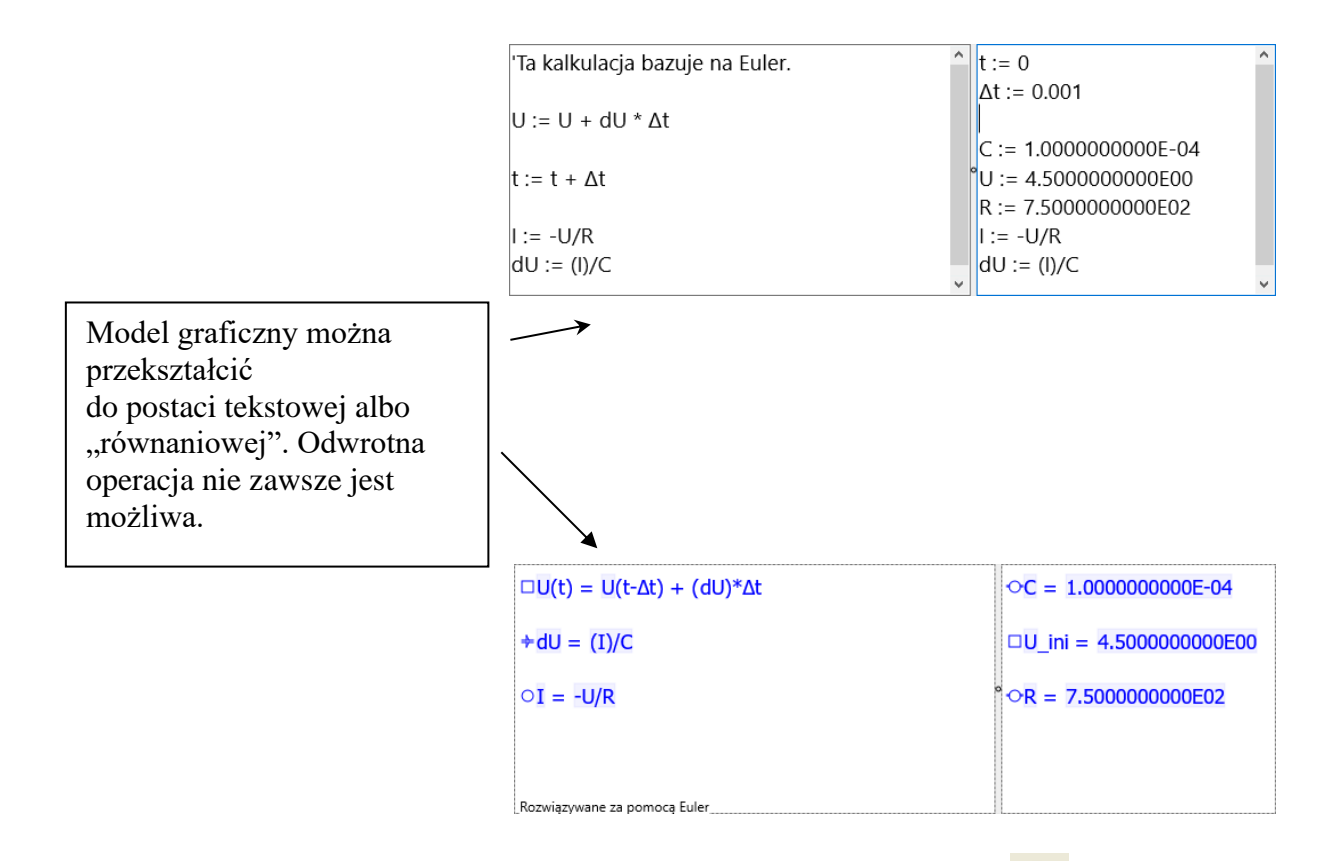

Model jest uruchamiany po naciśnięciu zielonego przycisku "start" (F9). Obliczenia są wykonywane zadaną liczbę razy (*Ustawienia modelu*). Opcja *Monitor* ułatwia znalezienie ewentualnych błędów w modelu. Opcja *Symulacja* umożliwia obserwację zmian wywołanych modyfikacją wartości początkowych zmiennych lub stałych modelu.

Wyniki generowane przez modele można porównać z zapisanymi wcześniej wynikami pomiarów. (Pomiary muszą być wykonywane wcześniej w innym ćwiczeniu, z dostępną konsolą pomiarową.) Zapamiętane wyniki można wczytać jako "tło", <u>Narzędzia \ Wczytaj wykres w tło\np. kondensator.cmr7\pomiar1, oś pozioma: t, oś pionowa: V, Ok.</u> Przykład

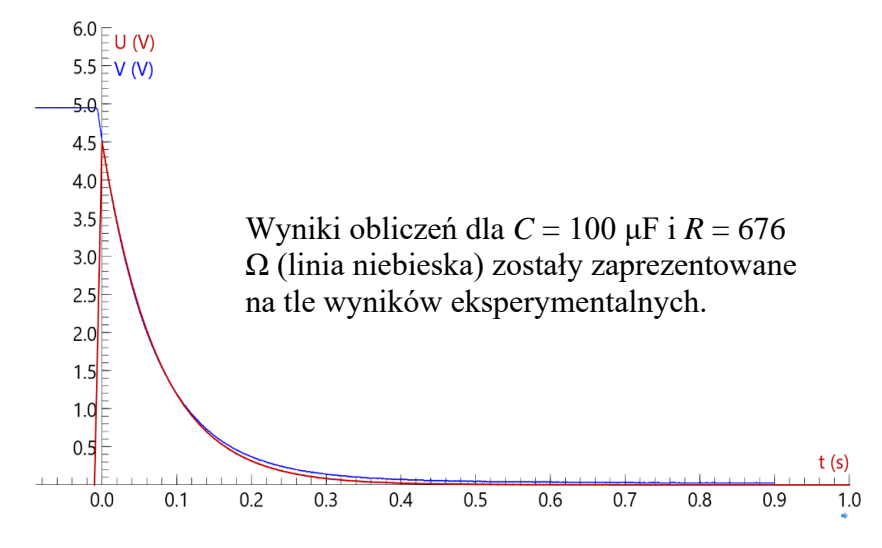

7Coach03

## II układ pomiarowy

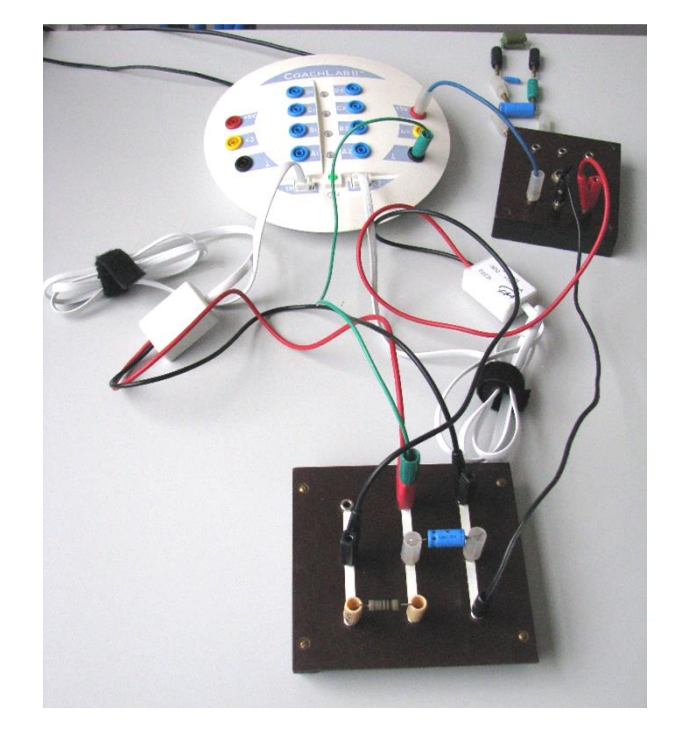

Przykład wyników: KondensatorI0222i.cmr7

Układ elektroniczny zbudowany z kondensatora (4.4  $\mu$ F, 10  $\mu$ F, 100  $\mu$ F, 470  $\mu$ F) i opornika *R* = 750  $\Omega$  ( po zmierzeniu 676  $\Omega$  ) zasilany jest napięciem 5V z konsoli *CoachLab II*+. Napięcie z kondensatora mierzone jest czujnikiem napięcia 0210i CMA i podawane na wejście *I* konsoli pomiarowej natomiast natężenie prądu elektrycznego uzyskujemy poprzez czujnik 0222*i* CMA i podawane na wejście "2" interfejsu pomiarowego. Niestety uzyskana zależność *I*(*t*) nie jest linią gładką.

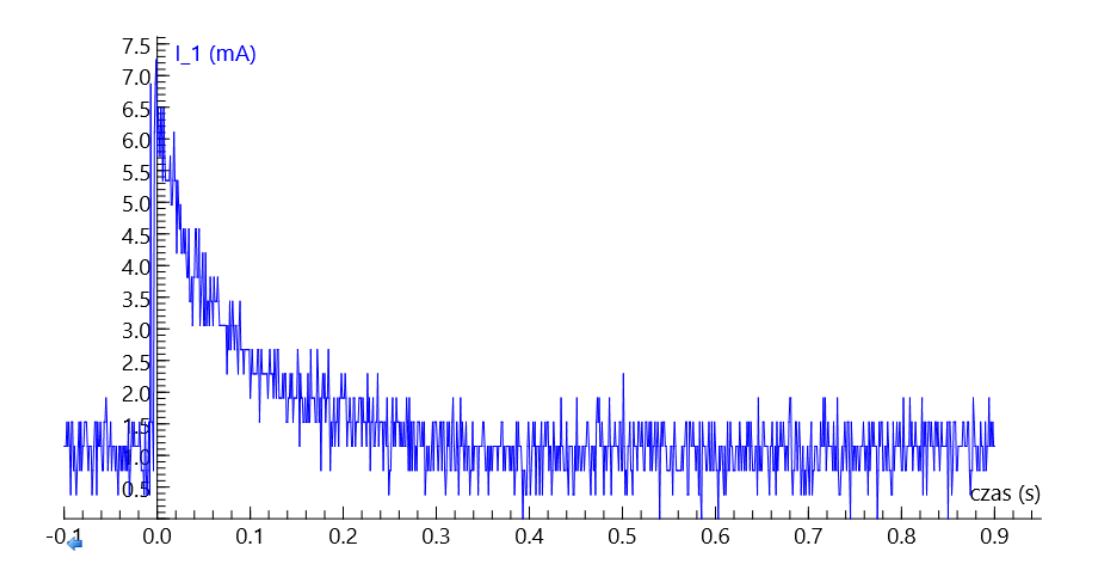